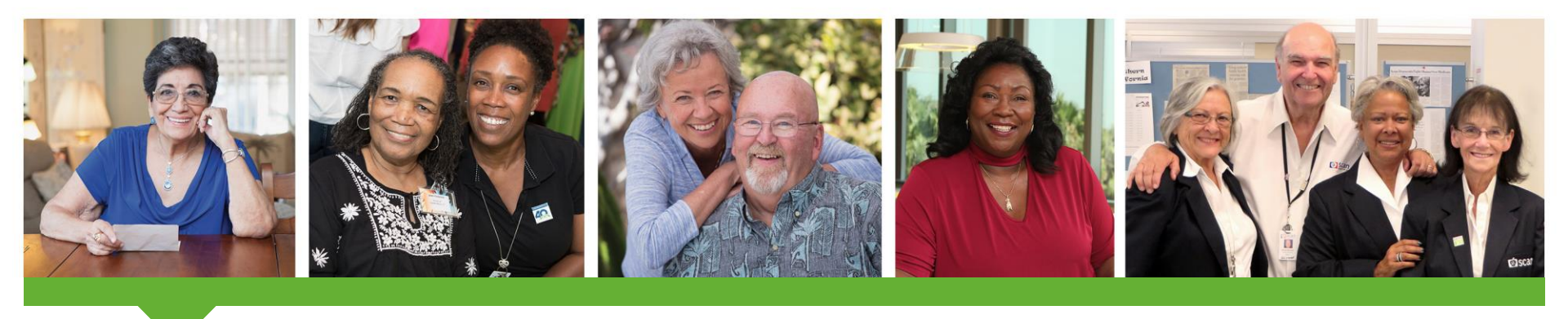

## SCAN Provider Portal Portal User – Initial Login Guide

March, 2021

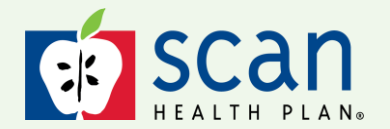

SCAN Health Plan confidential and proprietary information. © 2021 SCAN Health Plan. All rights reserved.

## Introduction

## This user guide explains how to initially log into the SCAN Provider Portal

#### Click the link below to begin:

#### https://secure-pportal.scanhealthplan.com

**Browser Compatibilities**: For security and optimal viewing, we support the two most recent versions of modern web browsers on desktop environments and the two most recent versions of default OS browsers on mobile environments. We recommend you upgrade your browser to the most recent version, regardless of platform, as soon as possible.

Supported Desktop Browsers: Google Chrome, Microsoft Edge, Mozilla Firefox and Safari

**SCAN Contracted Medical Groups**: Each group has an assigned portal administrator within its organization who can create new accounts and manage existing users. If you are an employee of a SCAN Contracted Medical Group, please contact your organization's Portal Administrator. **Contracted Medical Groups** may <u>not</u> use the self-registration service.

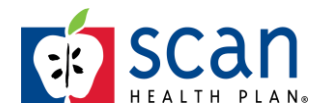

## 1. Enter Your Username and Temporary Password

Click 'Sign In'

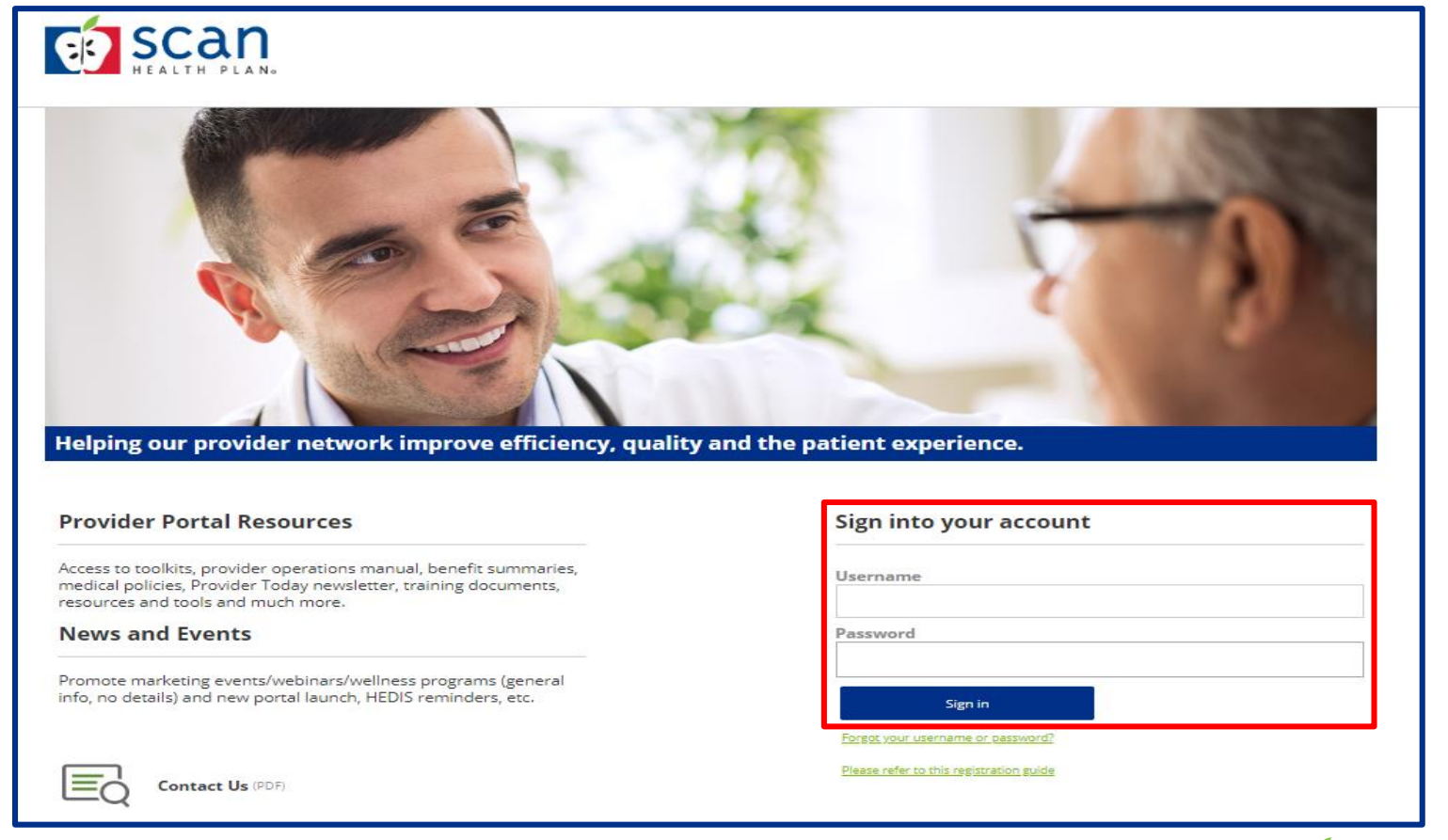

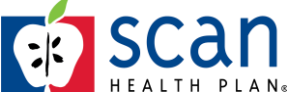

## 2. Enter and Confirm your new Password

Click the 'Next' button

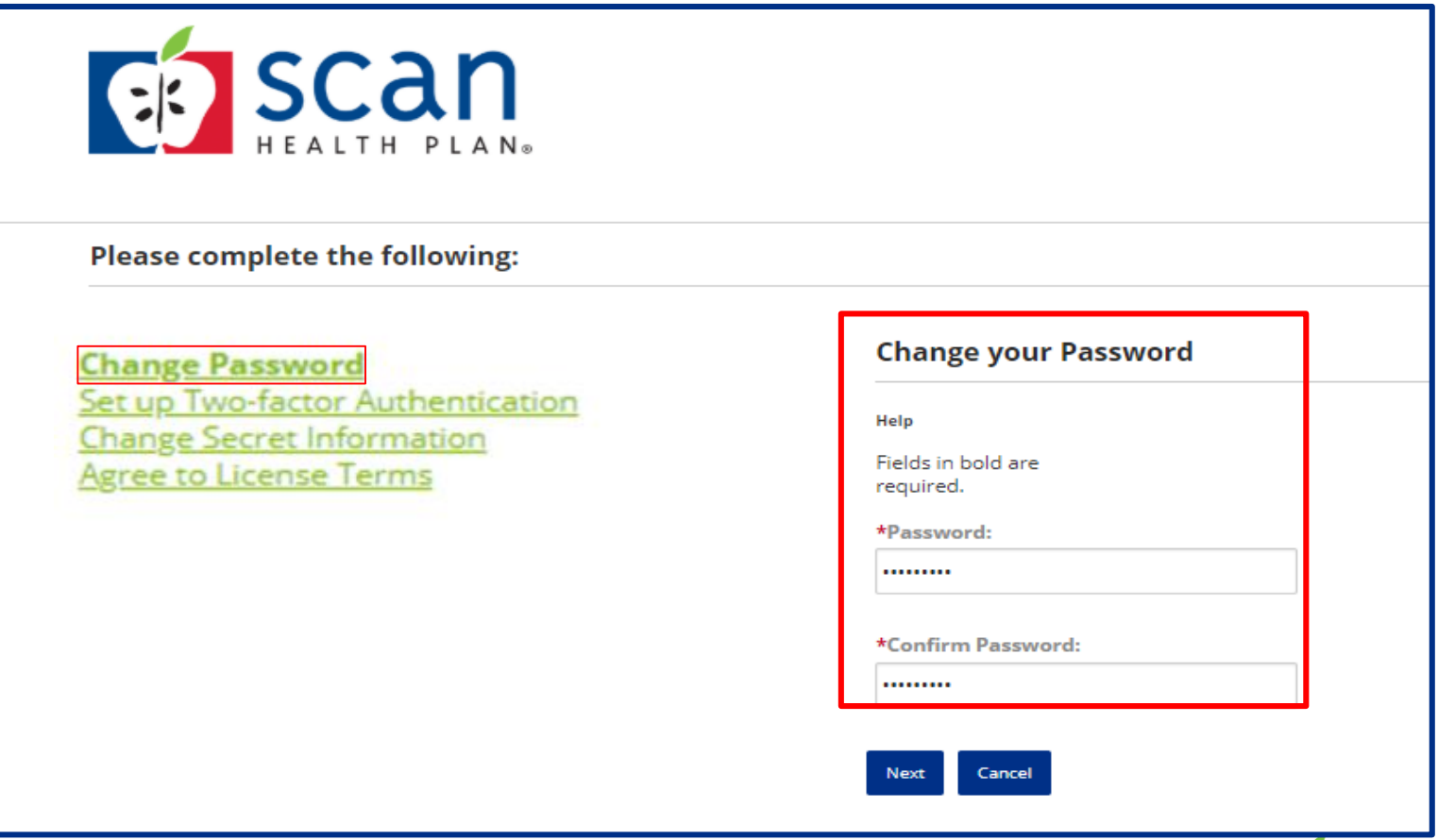

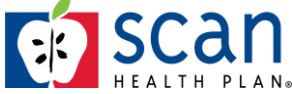

3. Click 'Set up email verification' to have a secure code sent to your email inbox

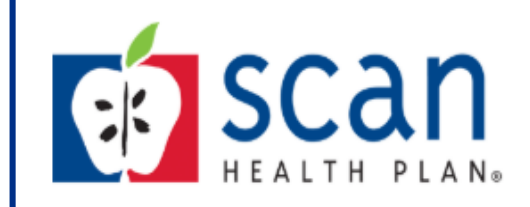

#### Please complete the following:

Authentication Change Secret Information To keep your account secure, please enable one of the following security steps. This method, also referred to as two-factor authentication, will make it harder for someone to access your account with just a stolen password. We offer a few different ways to set this up and you can change this later from within your account settings.

#### <u>Set up email verification</u> A code will be sent to your email account.

Previous Next Cancel

**Note**: Please check junk/spam folder. Auto-generated security code email will be sent from <u>Admin@secure-</u>pportal.scanhealthplan.com.

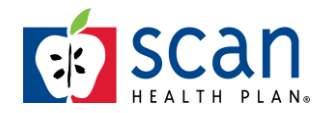

Change Password Set up Twofactor

Agree to

License Terms

### 4. The Two Factor Authentication screen displays

- Click the 'Send Code' button
- The system will say One-time security code sent (code will be sent to email address)

| One-time security code sent.       |                                                        |                 |
|------------------------------------|--------------------------------------------------------|-----------------|
| et up email verification           |                                                        |                 |
| o enable this method, we mu        | st first send a one-time security code to your email a | iddress. Please |
| onfirm the email address belo      | ow and click Send code.                                |                 |
| Email<br>deboog@scanbealtholao.com |                                                        | Send code       |
| acoongescannearchplan.com          |                                                        |                 |
| One-time security code             | <b>Note</b> : Please check junk/spam folder. Auto-     |                 |
| Didn't receive a code? Resend      | Admin@secure-pportal.scanhealthplan.com.               |                 |
|                                    |                                                        |                 |
|                                    | Enable                                                 |                 |

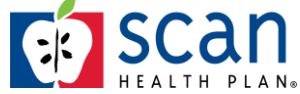

## 5. If you didn't get the code in your email, click the 'Resend' link

• Enter the code from your email and click 'Enable'

| wo-Factor Authentication                                                                                                    | (   |
|----------------------------------------------------------------------------------------------------|-----|
| One-time security code sent.                                                                                                    |     |
| Set up email verification                                                                                                    |     |
| To enable this method, we must first send a one-time security code to your email address. Plea<br>confirm the email address below and click <b>Send code</b> . | ase |
| Email Send code debong@scanhealthplan.com                                                                                                    | e   |
| One-time security code                                                                                                    |     |
| 410510                                                                                                    |     |
| Didn't receive a code? Resend                                                                                                    |     |
| Enable Cancel                                                                                                    |     |

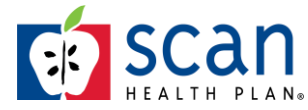

### 6. Enter the security code, then click 'Enable'.

| <u>Set up Two-</u><br><u>factor</u><br><u>Authentication</u> | Enable addit                             |                                                                                                    |           |                                   |
|--------------------------------------------------------------|------------------------------------------|----------------------------------------------------------------------------------------------------|-----------|-----------------------------------|
|                                                              | To keep your account it harder for some  | Two-Factor Authentication                                                                                                    | $\otimes$ | - factor authentication will make |
|                                                              |                                          | One-time security code sent.                                                                                                    |           | up and you can change this late   |
|                                                              | from within your                         | Set up email verification                                                                                                    |           |                                   |
|                                                              | Set up email verif<br>A code will be ser | To enable this method, we must first send a one-time security code to your email address. Please confirm the email address below and click <b>Send code</b> . | •         |                                   |
|                                                              | Finish Cancel                            | Email<br>test@testmail.com                                                                                                    |           |                                   |
|                                                              |                                          | One-time security code                                                                                                    |           |                                   |
|                                                              |                                          | 101002                                                                                                    |           |                                   |
|                                                              | CAN                                      | Didn't receive a code? <u>Resend</u> Enable Cancel                                                                                                    |           |                                   |

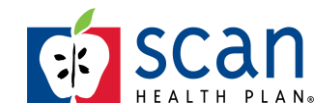

### 7. Update your Security Questions and Click 'Next'

| SCAN HEALTH PLAN.                                                                | <b>Important</b> : Please make note of your answers for future reference, as the answers are required when using the self-service password re-set option available on the Provider Portal login screen. |
|----------------------------------------------------------------------------------|----------------------------------------------------------------------------------------------------|
| Please complete the following:                                                   |                                                                                                    |
| Change Password<br>Set up Two-factor Authentication<br>Change Secret Information | Change your secret question and answer                                                                                                    |
| Agree to License Terms                                                           | Help                                                                                                    |
|                                                                                  | Fields in bold are required.                                                                                                    |
|                                                                                  | Security Questions                                                                                                    |
|                                                                                  | Select Question 🔻                                                                                                    |
|                                                                                  |                                                                                                    |
|                                                                                  | Select Question 🔻                                                                                                    |
|                                                                                  |                                                                                                    |
|                                                                                  | Select Question 🔻                                                                                                    |
|                                                                                  |                                                                                                    |
|                                                                                  | Previous Next Cancel                                                                                                    |
|                                                                                  | _                                                                                                    |

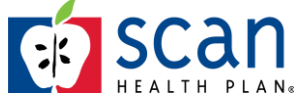

8. Accept the License Agreement and Click 'Finish'

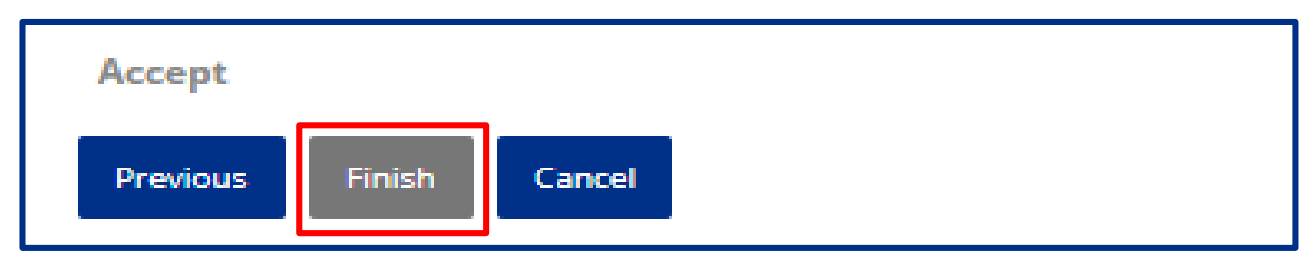

• The SCAN Provider Portal Home Page displays indicating you have successfully logged into the portal

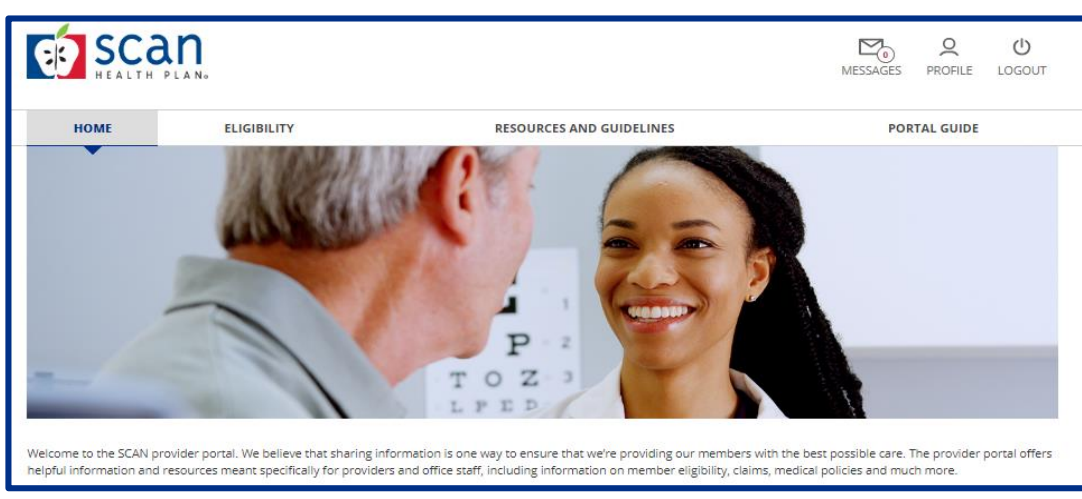

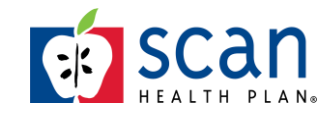

## **Provider Portal Technical Issue**

- If you experience a technical issue with the new SCAN Provider Portal send an email to: <u>ProviderPortal@SCANHealthPlan.com</u>
- Provide:
  - End user first and last name
  - End user email address
  - Organization Tax ID
  - Detailed description of error you are experiencing
  - Screen shot(s) of error message

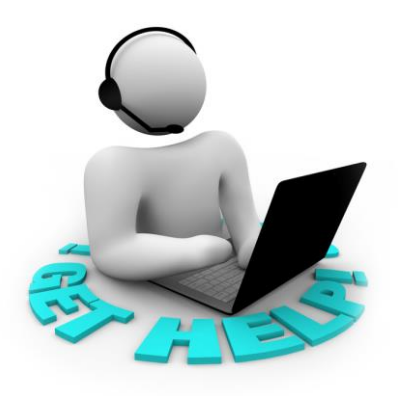

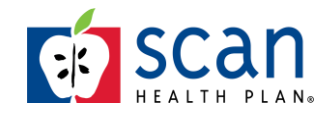